## **M** SAIC **EXAMPLATY** Guía del medidor de presión arterial Omron para el usuario iPhone

# **iBienvenido!** Configuremos las cuentas y aplicaciones de su iPhone. Esto permitirá que su teléfono transmite sus signos vitales a su expediente médico en Mosaic

## Descripción general

A continuación, se muestra un resumen de los pasos que seguirá para configurar su iPhone correctamente. Cada paso será explicado en detalle en las siguientes páginas y lo guiará en todo el proceso.

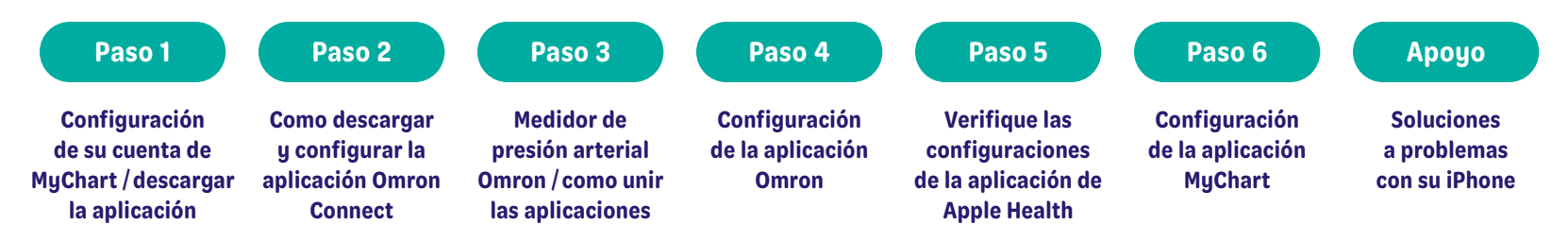

*IMPORTANTE:* Complete los pasos en este documento en el orden en que se muestran. Asegúrese de completar cada paso antes de avanzar al siguiente paso del proceso.

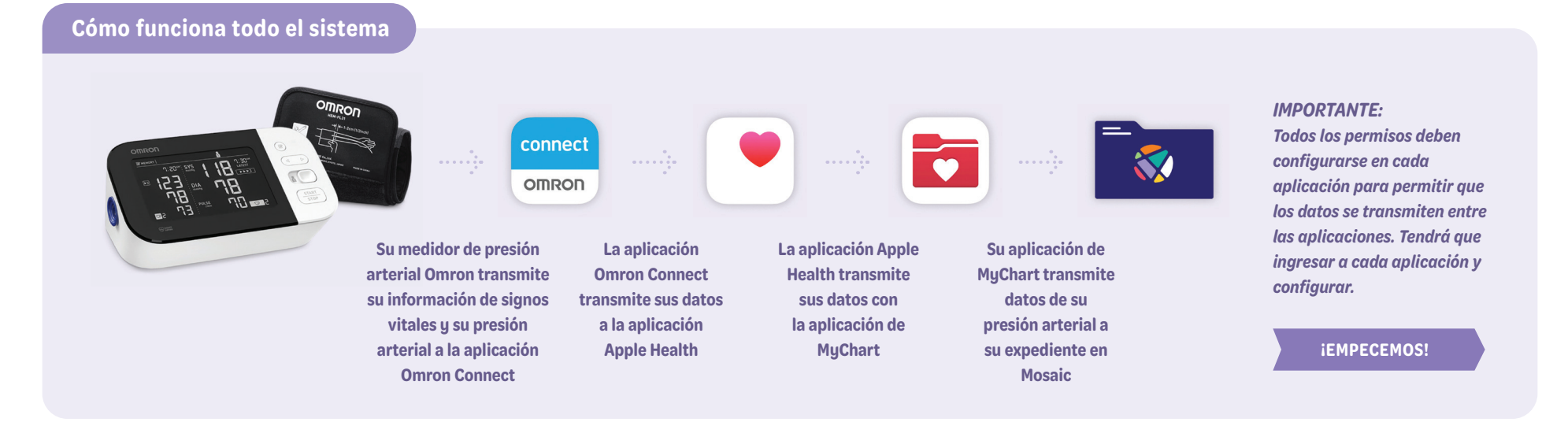

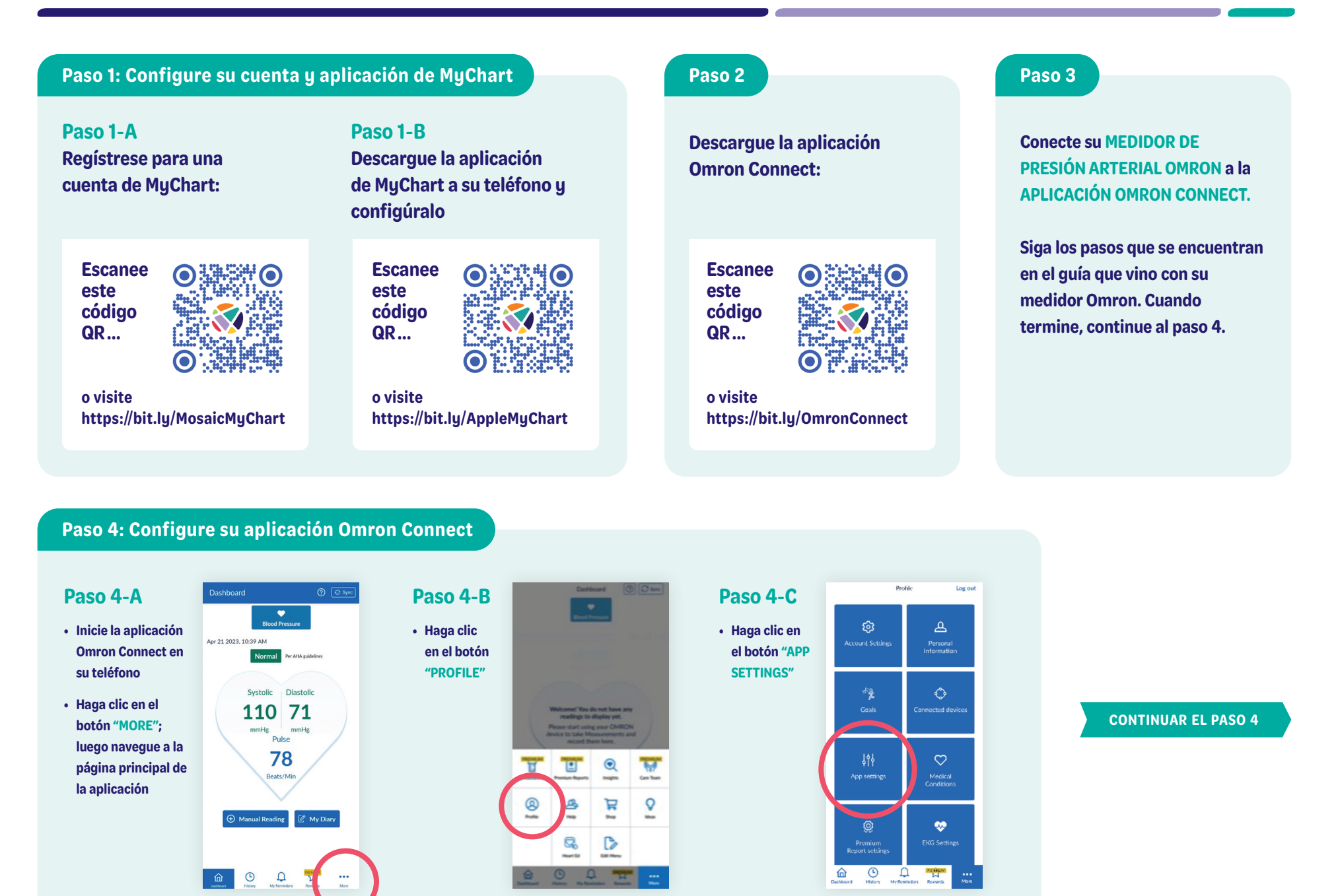

#### Paso 4: Configure su aplicación Omron Connect

#### Paso 4-D

- En la sección de "APP SETTINGS", navegue hacia abajo a la sección de "TRACKING", asegúrese de que botón "BLOOD PRESSURE" este en la posición "ON"
- En la parte inferior de la pantalla, bajo la sección "SHARE DATA WITH OTHER APPS" haga clic en "APPLE HEALTH"
- En la siguiente pantalla, haga clic en el botón "LINK"

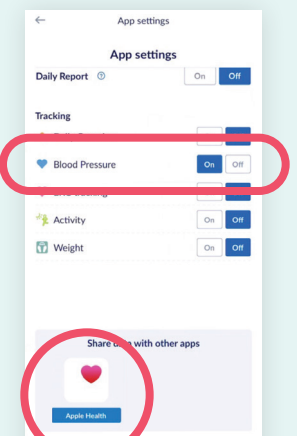

#### Paso 4-E

 En la sección "HEALTH ACCESS", asegúrese de que los siguientes botones están en a la posición "ON": "DIASTOLIC BLOOD PRESSURE", "HEART RATE" y "SYSTOLIC BLOOD PRESSURE"

• Luego, haga clic en botón "ALLOW" en la esquina a lado derecha de la parte superior de su pantalla

| Don't A         | llow                             | Health A                                                       | ccess                         |               | Allow |
|-----------------|----------------------------------|----------------------------------------------------------------|-------------------------------|---------------|-------|
| "OMRC           | ON cor<br>upr                    | nnect" wou<br>date your H                                      | ld like to<br>lealth da       | acces:<br>ta. | Sana  |
| Turn            | On All                           |                                                                |                               |               |       |
|                 |                                  |                                                                |                               |               |       |
|                 |                                  |                                                                |                               |               |       |
| ALLOW           | / "OMR                           | ON CONNECT                                                     | " TO WRIT                     | E             |       |
| ALLOW           | Activ                            | ON CONNECT<br>e Energy                                         | * TO WRIT                     | e C           |       |
| ALLOW<br>D<br>T | Active<br>Body                   | on CONNECT<br>e Energy<br>Fat Percen                           | * TO WRIT                     |               |       |
| ALLOW<br>T      | Active<br>Body                   | ON CONNECT<br>e Energy<br>Fat Percen                           | " TO WRIT                     |               |       |
| ALLOW<br>T      | Active<br>Body<br>Diast          | ON CONNECT<br>e Energy<br>Fat Percen<br>olic Blood F           | * TO WRIT<br>tage<br>Pressure |               |       |
| ALLOW           | Active<br>Body<br>Diast          | ON CONNECT<br>e Energy<br>Fat Percen<br>olic Blood F           | tage<br>Pressure              |               |       |
| ALLOW           | Active<br>Body<br>Diast          | ON CONNECT<br>e Energy<br>Fat Percen<br>olic Blood F<br>: Rate | * TO WRIT<br>tage<br>Pressure |               |       |
| ALLOW           | Active<br>Body<br>Diast<br>Heart | ON CONNECT<br>e Energy<br>Fat Percen<br>Olic Blood F           | * TO WRIT<br>tage<br>Pressure |               |       |

#### Paso 4-F

- Después de completar el paso anterior, verá la pantalla que se muestra aquí, indicando que la aplicación Apple Health está UNIDA con su aplicación Omron Connect
- Presione el botón de inicio de su teléfono para salir de la aplicación "OMRON CONNECT" y para regresar a su pantalla principal

| Apple Health<br>Status: Linked<br>Unlink |       |
|------------------------------------------|-------|
| Systalic                                 | ON O  |
| Diastolic                                | ON O  |
| Heart Rate                               | ON O  |
| Activity                                 |       |
| Active Energy                            | OFF 🔴 |
| Steps                                    | OFF 🗧 |
| Walking + Running Distance               | OFF 🔶 |
| Weight                                   |       |
| Weight                                   | OFF   |

#### Paso 4: Administre las configuraciones de ubicación para la aplicación Omron Connect

#### Paso 4-G

• En la pantalla de principal seleccione la aplicación de "SETTINGS"

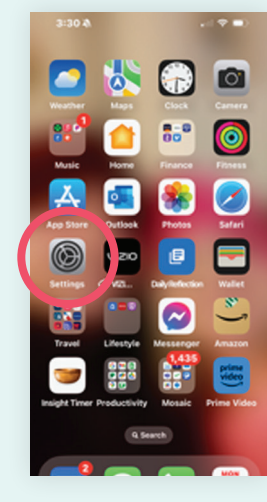

#### Paso 4-H

En la pantalla de
"SETTINGS" navegue
hacia abajo y seleccione
"OMRON CONNECT"

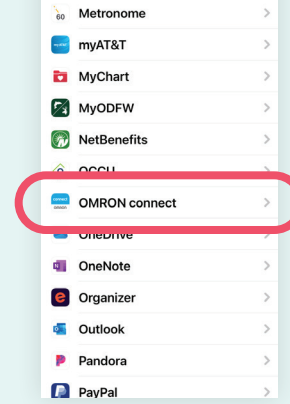

Settings

3:30 🛝

#### Paso 4-I

- En la pantalla de "OMRON CONNECT, configure el parámetro de ubicación bajo "LOCATION" a "WHILE USING THE APP"
- Navegue a la pantalla INICIAL de su teléfono para salir de "SETTINGS"

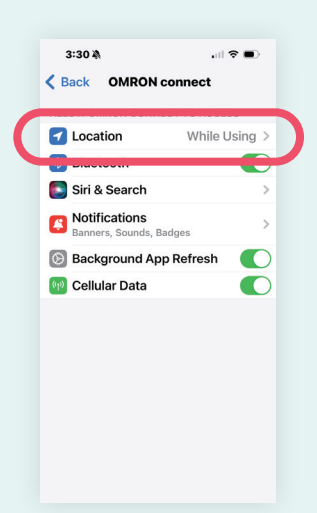

#### Paso 5: Verifique las configuraciones de la aplicación de Apple Health

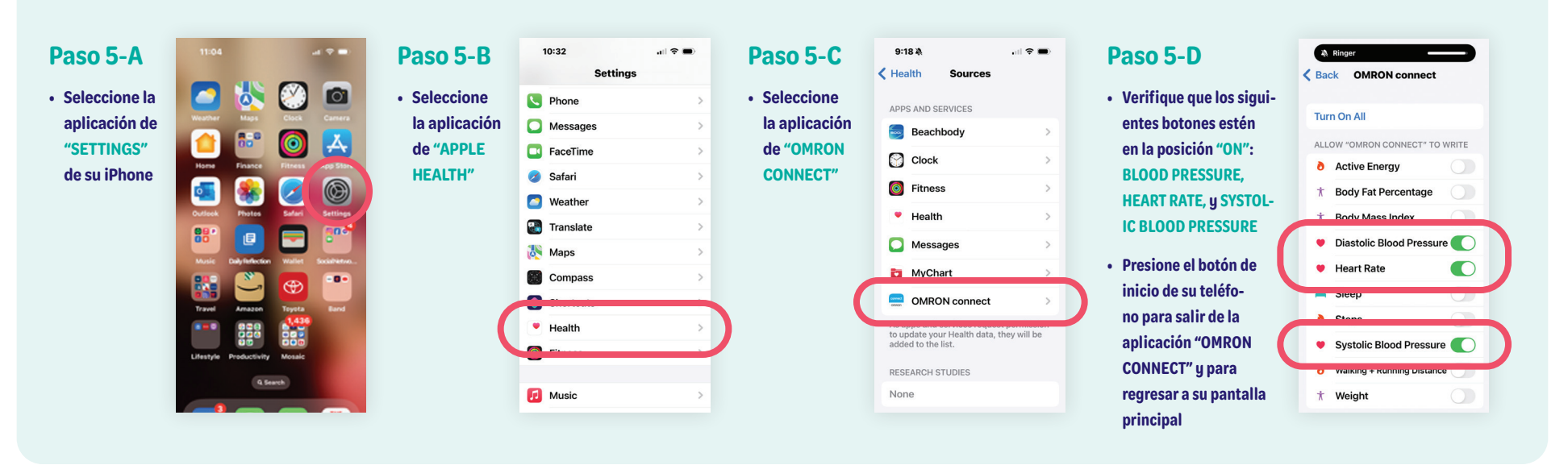

#### Paso 6: Configure los permisos de la aplicación de MyChart para su iPhone

| Paso 6-A<br>• Abra la<br>aplicación de<br>MYCHART<br>• Ingrese a su<br>cuenta<br>y seleccione<br>"MENU" |  | Paso 6-B<br>• En la pantalla<br>del "MENU"<br>seleccione<br>"TRACK MY<br>HEALTH" | 12:51 Menu   OCHINISK. Menu   Q. Search the menu Close   Image: Search the menu Close   Image: Search the menu <td< th=""><th>Paso 6-C<br/>• En la sección<br/>"TRACK MY<br/>HEATLH",<br/>seleccione<br/>"CONNECT MY<br/>HEALTH" en la<br/>parte de abajo</th><th>Back   We want want wat wat wat wat wat wat wat wat wat wa</th><th>Paso 6-D<br/>• En la sección<br/>de "HEALTH<br/>CONNECTIONS",<br/>haga clic<br/>en el botón<br/>"CONNECT TO<br/>HEALTH"</th><th>Crose<br/>Comections<br/>Connect to "Health"</th><th></th></td<> | Paso 6-C<br>• En la sección<br>"TRACK MY<br>HEATLH",<br>seleccione<br>"CONNECT MY<br>HEALTH" en la<br>parte de abajo | Back   We want want wat wat wat wat wat wat wat wat wat wa | Paso 6-D<br>• En la sección<br>de "HEALTH<br>CONNECTIONS",<br>haga clic<br>en el botón<br>"CONNECT TO<br>HEALTH" | Crose<br>Comections<br>Connect to "Health" |  |
|----------------------------------------------------------------------------------------------------|--|----------------------------------------------------------------------------------|----------------------------------------------------------------------------------------------------|----------------------------------------------------------------------------------------------------|------------------------------------------------------------|----------------------------------------------------------------------------------------------------|--------------------------------------------|--|
|----------------------------------------------------------------------------------------------------|--|----------------------------------------------------------------------------------|----------------------------------------------------------------------------------------------------|----------------------------------------------------------------------------------------------------|------------------------------------------------------------|----------------------------------------------------------------------------------------------------|--------------------------------------------|--|

#### iha Terminado!

Cuando sus aplicaciones estén unidas correctamente, su pantalla debería verse así:

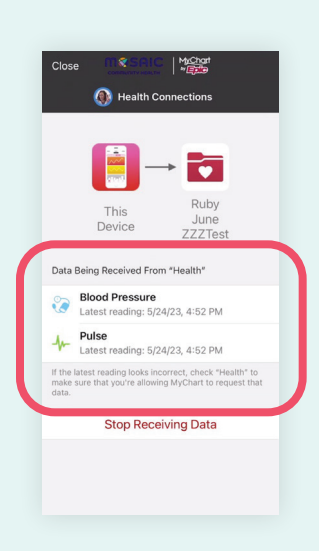

#### Apoyo: Soluciones a problemas con su iPhone

#### Nota

Puede tardar hasta 2 horas para que los datos aparezcan en el expediente del paciente.

### Problema #1

Los números de mi presión arterial no aparecen en MyChart, pero aparecen en las aplicaciones Omron y Apple Health.

#### Solución

Dentro de la aplicación de MyChart, seleccione "STOP RECIEVING DATA", y una vez desconectado, seleccione "CONNECT TO MY HEALTH" y siga las indicaciones para volver a conectar la aplicación Apple Health.

## Problema #2

Los números de mi presión arterial no aparecen en la aplicación Apple Health o MyChart.

#### Solución

Apague y prenda su teléfono a menudo solucionará este problema.

## ¿Preguntas? Llámenos al 541-383-3005